## Tanári utasítás a távoktatáshoz igazított Microsoft Teams programban való munka elkezdéséhez

## (a Microsoft Office 365 szolgáltatás része)

| Tartalomjegyzék<br>Tanári utasítás a távoktatáshoz igazított Microsoft Teams programban való munka elkezdéséhez |    |
|----------------------------------------------------------------------------------------------------|----|
|                                                                                                    | 1  |
| (a Microsoft Office 365 szolgáltatás része)                                                                     | 1  |
| A tanárok és a diákok hozzáférési lehetőségei a Microsoft Teams távoktatásra szolgáló felülethez                | 2  |
| A felhasználói fiókok és a csapatokhoz való csatlakozás                                                         | 2  |
| A szolgáltatáshoz való hozzáférés leírása lépésről lépésre                                                      | 3  |
| A tanárok munkája a távoktatáshoz igazított Microsoft Teams webalkalmazásban                                    | 6  |
| A "Csevegés" fül                                                                                                | 6  |
| Az "Aktivitás" fül                                                                                              | 6  |
| A "Csapatok" fül                                                                                                | 6  |
| Osztályok, személyek (tanulók, tanárok), feladatok stb. keresése                                                | 6  |
| A felhasználói fiók beállításai                                                                                 | 6  |
| A csapatok áttekintése                                                                                          | 6  |
| A csapattal való kommunikáció                                                                                   | 6  |
| Alapkommunikáció a csapattal                                                                                    | 7  |
| Videókonferencia indítása                                                                                       | 8  |
| A videókonferencia lehetőségei                                                                                  | 8  |
| Dokumentumok megosztása                                                                                         | 9  |
| Office 365 alkalmazások                                                                                         | 9  |
| Értesítések, utasítások és képzések                                                                             | 10 |

A tanárok és a diákok hozzáférési lehetőségei a Microsoft Teams távoktatásra szolgáló felülethez

A felhasználói fiókok és a csapatokhoz való csatlakozás

A felhasználónevet és a jelszót a tanárok az iskola igazgatójától kapják meg, míg az osztályfőnököknek az igazgató a tanulók adatait is megküldi. A felhasználónevet és a jelszót a tanulók az osztályfőnöküktől kapják meg. A szülő/gyám kötelessége, hogy a tanuló minden tevékenységét kövesse, valamint hogy ugyanazon felhasználói fiókot használja, mint a tanuló a szülők számára kialakított, csapatban történő kommunikációs felületen. A felhasználói fiókok tanulóknak való megküldésének módjáról az iskola önállóan dönt (telefonbeszélgetés által, vagy a szülő e-mailcímére). A szülők kommunikációba való bevonása kötelező.

A felhasználónevek szabályai:

 A tanárok a családi és a keresztnevükkel szerepelnek a Teams-ben, mégpedig a tanulókkal folytatott könnyített kommunikáció érdekében.

A tanárok felhasználói fiókja a következő formátumú:

(az iskola kódja)\_(szám) név vezetéknév@eprosveta.ac.rs pl.: 5734 456 katarina milanovic@eprosveta.ac.rs

 A tanulók családi- és keresztneve nem látható, a tanárok és a tanulók (csapaton kívüli) közti kommunikációhoz a tanárnak ismernie kell a tanuló felhasználónevét.
 A tanulók felhasználóneve a következő formátumú:

(szám)\_r(osztályok száma)\_o(az osztály száma)\_u(a tanuló száma az osztályban) pl.: 8787 r1 o1 u1@eprosveta.ac.rs az I.1 osztály tanulója, aki elsőként szerepel a naplóban.

Amikor a tanulók először jelentkeznek be a rendszerbe, az Office 365 szolgáltatásait látják, de **a tanulók Teams** szolgáltatáshoz való első csatlakozása alkalmával, engedélyt kell kérniük az iskolától is, amelyet az osztályfőnöknek kell jóváhagyni:

|            | Microsoft Teams           | e    | Search or type a command                                                                                 |             |
|------------|---------------------------|------|----------------------------------------------------------------------------------------------------|-------------|
| Attente    | Teams                     | Ÿ    | 3 students are waiting to join. Activite                                                                 |             |
|            | Your teams                |      | General Posts Files Class Notebook Assignments Grades +                                                  | @ Team ···· |
|            | Odeljenje 1               | 8980 | Разредни старешина прима у тим одељења и на Teams                                                        |             |
| Barrs      | General<br>Odelienie 3    |      | школе ученике који су се улоговали и траже приступ                                                       |             |
| Assponents |                           |      | Welcome to Odeljenje 1                                                                                   |             |
| L.         |                           |      | Choose where you want to start                                                                           |             |
|            |                           |      |                                                                                                    |             |
| ***        |                           |      |                                                                                                    |             |
|            |                           |      | Upload Class Materials Set up Class Notebook                                                             |             |
|            |                           |      | Today<br>Synchibol: Anure.Synchibol: has added Karapawa Planeowith and Karapawa Muskawowith to the team. |             |
| 89 (F      |                           |      |                                                                                                    |             |
| 0          |                           |      | Start a new conversation. Type @ to mention someone.                                                     |             |
| 4          | 85° Join or create a team | ۲    |                                                                                                    |             |

A Teams programban a munkaszervezés csapatok létrehozása útján történik: az osztályfőnökök által vezetett osztályok csapatai automatikusan létre vannak hozva, míg a tantárgyak tanulására (a tantárgyankénti oktatásra), tantestületre és egyébre külön csapatot kell létrehozni. Lehetőség van szakkörök stb. létrehozására is, de az áttekinthetőség szempontjából ajánlott ezen csapatok elnevezésének szabályait megbeszélni. A tanárok közötti kommunikáció céljából "Tantestület" elnevezésű csapat alakul, amely a tantestület tagjait gyűjti egybe. Ebbe a csapatba beletartozik az egész kollektíva (tanárok, igazgatóság, pszichológiai-pedagógiai szolgálat). Nem ajánlott nagyszámú csapat létrehozása, mert azt nehéz nyomon követni, ebből kifolyólag csak a tanítás lebonyolításához szükséges csapatokat kell létrehozni. A tanár, aki a csapatot megalkotta, választja ki, hogy kit ad hozzá a csapathoz, majd elmenti azt.

Az osztályfőnökök hozzák létre az osztályuknak a tantárgyankénti oktatáshoz szükséges csapatokat, mégpedig úgy, hogy az osztályuk csapatából új csapatot alkotnak, amelyhez hozzáadják a tantárgyelőadót is, majd a következőképpen nevezik el a csapatot:

Tantárgy\_(osztályok száma)\_(az osztály száma) pl.: Matematika\_5\_1 (Matematika oktatás az V.1 osztály számára)

#### A szolgáltatáshoz való hozzáférés leírása lépésről lépésre

A tanárok és a tanulók két módon férhetnek hozzá a szolgáltatáshoz:

- Az internet böngésző (Microsoft Edge, Mozzila Firefox, Google Chrome stb.), azaz a webalkalmazás által
- A számítógépes vagy a telefonos alkalmazás által, amely az alábbi címen tölthető le: <u>https://teams.microsoft.com/downloads</u>

Ebben az utasításban a webalkalmazáshoz való hozzáférés, és az alkalmazásban történő munka folyamata kerül leírásra. A készülékre telepített alkalmazásban történő munka folyamata, a számítógépen végzett munka folyamatához hasonló. A kezdőknek azt ajánljuk, hogy tartsák magukat az utasításban leírtakhoz, és a webalkalmazás által, azaz az internetes böngészőn csatlakozzanak a szolgáltatáshoz.

Az internetes böngészővel történő csatlakozás a következőképpen történik:<sup>1</sup>:

- 1. Nyissa meg az eszközén található internet böngészőt (Microsoft Edge, Mozzila Firefox, Google Chrome stb.) és **írja be a** következő webcímet: www.office.com
- 2. A hozzáférési ablakban először vigye be a felhasználónevét (ang.: "user name"), majd a következő ablakban (amelyhez a "Next" parancsra való kattintással fért hozzá) a jelszavát is (ang.: "password"), és erősítse meg a "Sign in" gombra való kattintással<sup>2</sup> (a jelszó bevitelekor figyeljen oda, hogy a billentyűzet angol nyelven (ENG) van e).

| 1_2_katarina_milanovic@eprosveta.ac.rs × Enter password |
|---------------------------------------------------------|
| Enter password                                          |
|                                                         |
| Password                                                |
| Forgot my password                                      |
| Sign in with another account                            |
| Sign in                                                 |
|                                                         |

#### 3. Ezennel az Office 365 szolgáltatás minden alkalmazásához csatlakozott (lehet, hogy az első bejelentkezésnél szükség lesz

<sup>&</sup>lt;sup>1</sup> Az internetes böngésző típusától, a betűméret nagyságának beállításától, illetve a megtekintési mód nagyságától függ a képernyőn megjelenő képváltozat, ezeknek nem kell feltétlenül megegyezniük az általunk bemutatotakkal.

<sup>&</sup>lt;sup>2</sup> A kattintás kifejezés a kiválasztott tételre egérrel történő bal kattintást jelenti (ha jobb kattintásról van szó, az külön kihangsúlyozásra kerül)

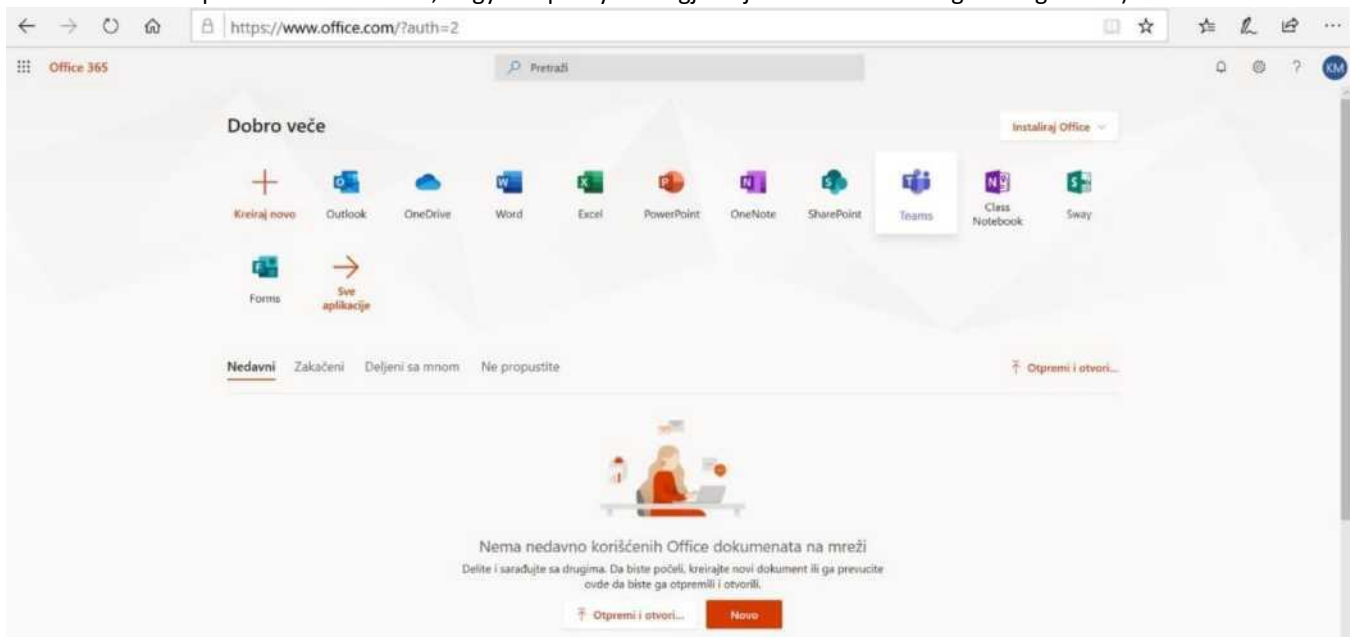

10-től 30 másodperc várakozási időre, hogy a képernyőn megjelenjen minden lehetséges szolgáltatás).

4. Az alkalmazások listájában a Teams ikonra való kattintással csatlakozunk a Microsoft Teams-hez.

A Microsoft Office eszközök egyik alkalmazásából a másik alkalmazásába történő átlépés a bal felső sarokban található 9 pontból álló jelre való kattintással történik.

| - 10    | Microsoft Teams           | C,  | Search or type a command                                |
|---------|---------------------------|-----|---------------------------------------------------------|
|         | Teams                     | Ÿ   | 3 students are uniting to join. Actuals                 |
|         | Vise Isans<br>Ocleğenje 1 |     | General Posts Files Class Notebook Assignments Grades + |
| here    | General                   |     |                                                         |
| 8       | Odeljenje 3               | *** |                                                         |
|         |                           |     | Welcome to Odeljenje 1                                  |
|         |                           |     | and and a strategy and there is a strategy              |
| 1       |                           |     |                                                         |
| 0122483 |                           |     | 8° 4'                                                   |
|         |                           |     | Upload Class Materials Set up Class Notebook            |
|         |                           |     | Boday Boday                                             |
| ₿.B     |                           |     |                                                         |
| 0       |                           |     | Start a new conversation. Type ⊕ to mention someone.    |
| 다       | N2" Join or create a team | ۲   |                                                         |

#### 5. A szerb (magyar) nyelvű munkára (felhasználófelületre) történő átváltás a következő módon történik:

A jobb felső sarokban található iniciálékat tartalmazó körre való kattintással férünk hozzá a felhasználói fiók beállításaihoz, és amikor megjelenik a legördülő lista, a "Settings" opciót kell kiválasztani, majd a következő ablakban található legördülő menüben a "Language" alatt a szerb (magyar) nyelvet (illetve a tanuló anyanyelvét, amelyen tanul, vagy amilyen felhasználói környezetben szeretne dolgozni).

|                         |   | Settings        |                                                |               |
|-------------------------|---|-----------------|------------------------------------------------|---------------|
| КМ Катарина Милановић   |   | ③ General       | Theme                                          |               |
| Change picture          |   | 🔂 Privacy       | A                                              |               |
| Available               | > | Q Notifications | · · · · · · · · · · · · · · · · · · ·          |               |
| දී Set status message   |   | % Calls         |                                                |               |
| ] Saved                 |   |                 | Default Dark                                   | High contrast |
| 3 Settings              |   |                 | Language                                       |               |
|                         |   |                 | Restart application to apply language settings | k             |
| euhoard shortouts       |   |                 | App language determines the date and time f    | lormat.       |
| - your and the second   | ~ |                 | Srpski (Srbija)                                | $\sim$        |
| bout                    | 2 |                 | Keyboard language overrides keyboard shorte    | cuta.         |
| ownload the desktop app |   |                 | English (United States)                        | ~             |
| ownload the mobile app  |   |                 |                                                |               |
|                         |   |                 | Save and restart                               |               |

6. A szerb (magyar) nyelvű felhasználói környezet kiválasztását követően a Teams program kezdőablaka látható. Még egyszer felhívjuk a figyelmet arra, hogy a tanárnak kell jóváhagyni azon tanulók hozzáférését, akik azt kérelmezték:

|         | Microsoft Teams           | B   | Search or type a command                                                                        | •     |
|---------|---------------------------|-----|-------------------------------------------------------------------------------------------------|-------|
| 2       | Teams                     | Ÿ   | 3 students are waiting to join. Activate                                                        |       |
|         | Tour teams                |     | General Pons Files Clas Notebook Assignments Grades +                                           | o San |
|         | Odeljanje 1               | 300 | Разредни старешина прима у тим одељења и на Teams                                               |       |
|         | General                   |     | школе ученике који су се улоговали и траже приступ                                              |       |
| 8       | Odeljenje 3               |     |                                                                                                 |       |
|         |                           |     | Welcome to Odeljenje 1                                                                          |       |
| Greater |                           |     | Choose where you want to start                                                                  |       |
| 5       |                           |     |                                                                                                 |       |
| 4       |                           |     |                                                                                                 |       |
|         |                           |     |                                                                                                 |       |
|         |                           |     | 0                                                                                               |       |
|         |                           |     | Upload Class Materials Set up Class Notebook                                                    |       |
|         |                           |     |                                                                                                 |       |
|         |                           |     | 😴 - Microsoft Anne Synchriter for activel Karapasa Flanomati and Karapasa Menaeoash to the team |       |
|         |                           |     |                                                                                                 |       |
| Ave     |                           |     |                                                                                                 |       |
|         |                           |     | $2_1 - \dots + \frac{1}{2} + \frac{1}{2} - \frac{1}{2} - \dots$                                 |       |
|         |                           |     | Start a new conversation. Type 🖲 to mentico someone.                                            |       |
| 1.      | 15° Join or create a team | 0   | ▶ Ø Ø Ø Ø Ø Ø Ø Ø Ø Ø Ø Ø Ø Ø Ø Ø Ø Ø Ø                                                         |       |

# A tanárok munkája a távoktatáshoz igazított Microsoft Teams webalkalmazásban

## A "Csevegés" fül

A tanulók vagy a tanárok személyes üzeneteket válthatnak, illetve négyszemközt is beszélhetnek, vagy a csapaton kívül, olyan csoportokban, melyeket ők határoztak meg a csevegés lefolytatására.

#### Az "Aktivitás" fül

A hírek gyors áttekintéséhez kattintsanak a bal oldali sávban található első fülre.

## A "Csapatok" fül

Kezdésképpen az ablak bal oldali sávjában található valamennyi fül közül a legfontosabb a Csapatok fül:

Az osztályok, személyek (tanulók és tanárok), feladatok és egyebek keresése a képernyő felső szélének közepén található keresés ablakból történik.

A felhasználói fiók beállításai a jobb felső sarokban található felhasználói fiók képpel, vagy iniciáléval ellátott körére való kattintással történik (funkcionalitás a haladó felhasználóknak).

Az adott személyhez fűződő csapatok áttekintése, a bal oldali menüben található Csapatok ikon alatt érhető el.

|               |                 | Τι | ражење тимова, особа, са    | држаја       | Подешавање доступности,<br>налога корисника и одјава |
|---------------|-----------------|----|-----------------------------|--------------|------------------------------------------------------|
|               | Microsoft Teams | ď  | Pretražite ili unesite koma | ndu          |                                                      |
| <br>Aktivnost | Timovi          |    |                             |              | КМ Катарина Милановић<br>Promeni sliku               |
| Caskanje      | Vaši timovi     |    |                             |              | Dostupan                                             |
| iii<br>Timovi |                 |    |                             |              | … G Postavi statusnu poruku<br>口 Sačuvano            |
| adaci         |                 |    |                             | M1           | Postavke                                             |
|               | Odelienie       | 3  | Odelienie 1                 | Matematika 1 | Prečice na tastaturi<br>Osnovni podaci               |
|               | o deljenje i    |    | e a e je i je i             | matematica   | Preuzmite aplikaciju za radnu površinu               |
|               |                 |    |                             |              | Preuzmite aplikaciju za mobilni uređaj               |
|               |                 |    | Тимови                      |              | Odjavite se                                          |
| Aplikacije    |                 |    |                             |              |                                                      |
| ?<br>Pomoć    |                 |    |                             |              |                                                      |
| ÷             |                 |    |                             |              |                                                      |

Kommunikáció a csapattal (pl.: 3-as osztállyal): a "Csapatok" fül alatt ki kell választani azt a csapatot, amellyel kommunikációt kezdeményezünk, majd ezután az "Általános" csúszka keretén belül sok lehetőség áll rendelkezésre: az "Értesítések" fül alatt, az egész csapatnak küldhetőek szöveges üzenetek, amelyhez csatolni lehet képeket vagy más mellékleteket, illetve videóüzenetek is küldhetők (az ablak alsó részén található keret). Valamennyi megosztani kívánt mellékletet a "Mellékletek" fül alatt lehet megosztani. A "Jegyzet az osztálynak" fül alatt az okostábla osztható meg, a "Feladat" fül a tanulók tesztjeinek elkészítésére szolgál, míg az "Osztályzatok" mezőben az ellenőrzők automatikus osztályzása által létrehozott osztályzatok találhatók.

# KEZDŐKNEK: A munka kezdetén először csak az "Értesítések", valamint a "Mellékletek" füleket használják, a későbbiekben próbálják ki a többi lehetőséget is!

Minden csapatban több kommunikációs csatorna hozható létre, pl.: a 3-as osztály csapatában létrehozható egy "Kommunikáció a szülőkkel" csatorna, ahol az osztályfőnök üzenetet küldhet a szülőknek.

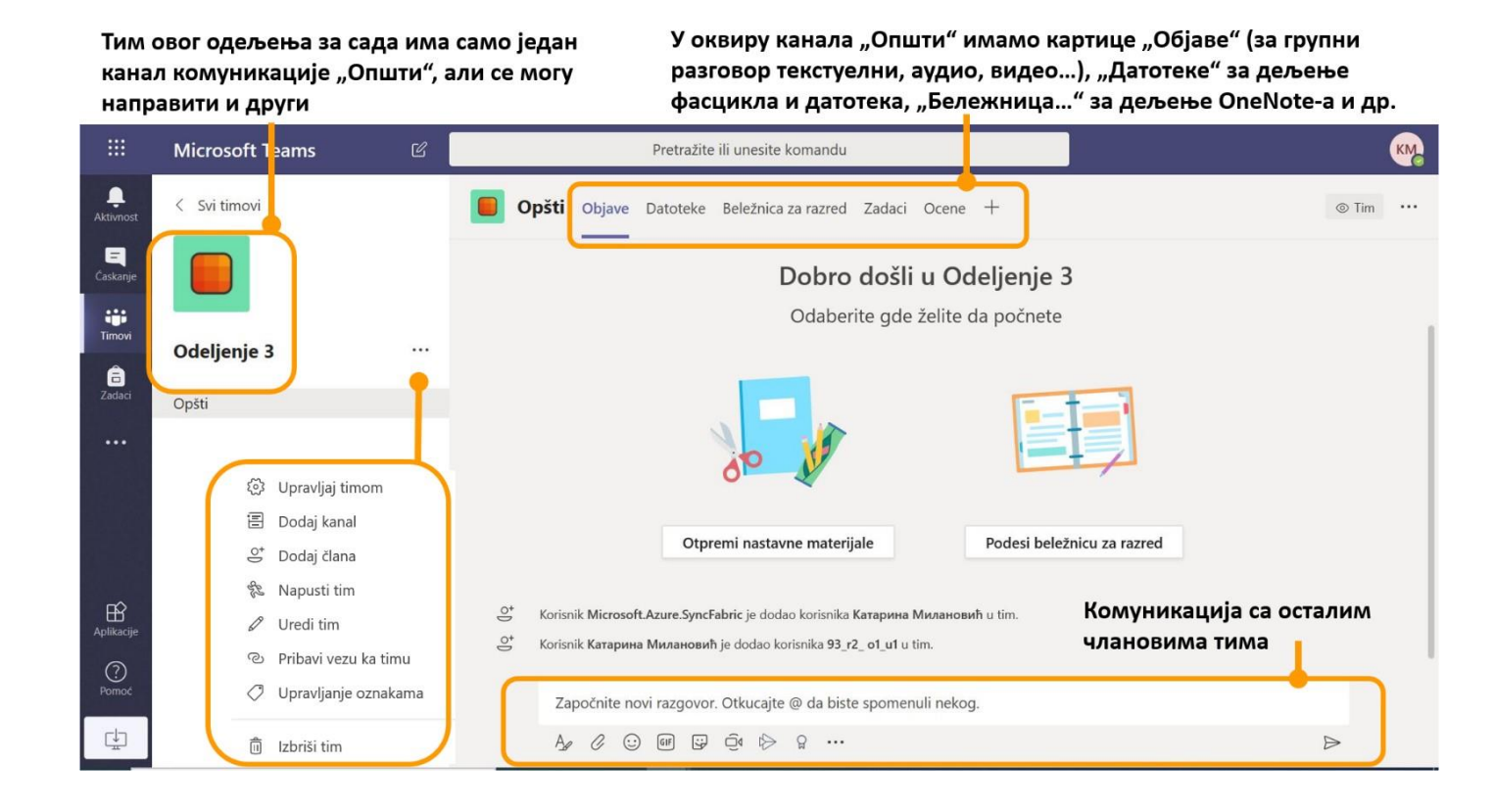

A csapattal folytatott alapkommunikáció lehet: üzenetváltás az egész csapattal és videókonferencia.

| Zapo                  | čnite novi razgo                                | ovor. Otkucajte @ da biste spomenuli nekog. |                  |
|-----------------------|-------------------------------------------------|---------------------------------------------|------------------|
| A_                    | / 😳 🕼                                           |                                             | $\triangleright$ |
| омуникација<br>екстом | Додавање<br>емотикона<br>налепница<br>ГИФ слика | Т<br>, Додатни алати<br>и                   |                  |
| До <i>д</i><br>дат    | авање<br>отека                                  | Покретање<br>видеоконференције              |                  |

*Videókonferencia indítása:* a kamera képét ábrázoló gombra kattintva, engedélyezni kell a kamera és a mikrofon hozzáférését. A néhány lépés közül az utolsó a "Találkozz most" megerősítése, amellyel kezdetét veszi a videókonferencia ezen csatorna minden résztvevője számára. A tagokat meg lehet hívni előzetesen a naptár segítségével, vagy a videókonferencia elindításának pillanatában: "Találkozó tervezése".

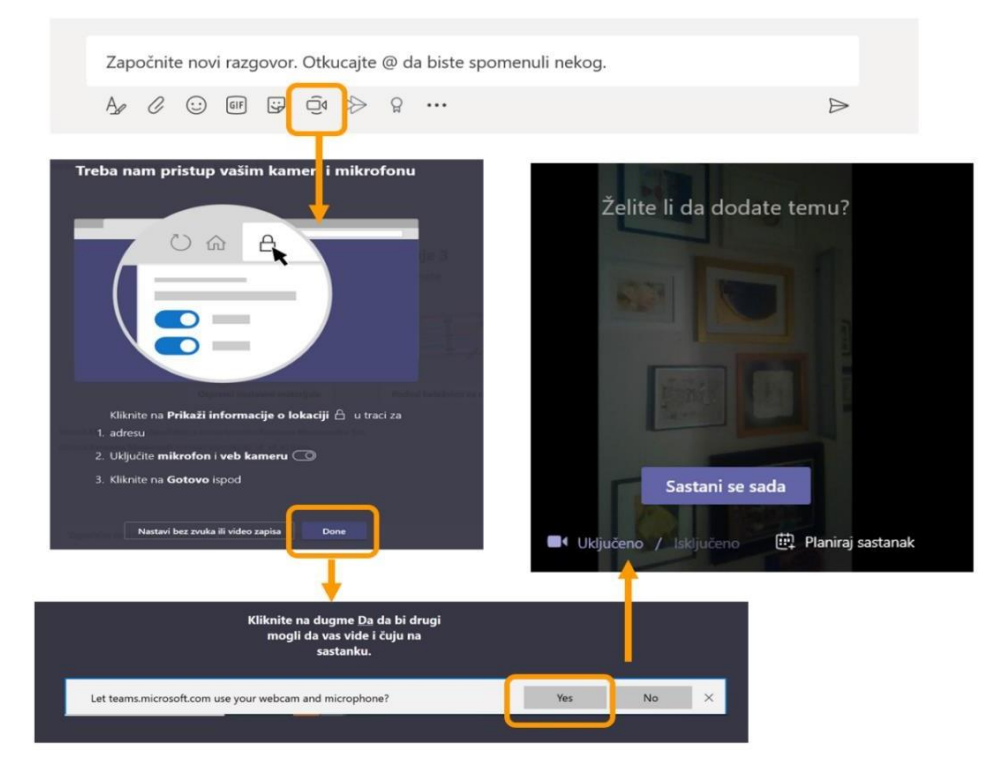

A videókonferencia nyújtotta lehetőségek, a hang és a videó megosztása mellett, a képernyő tartalmának (de csak akkor, ha előzőleg letöltötte az asztali alkalmazást, mert csak abban dolgozik) vagy a PowerPoint prezentációk, a fehér tábla (hasznos az érintőképernyőt használó felhasználóknak) és képek (pl.: a magyarázandó megoldott matematikai feladat képe) megosztása. Minden résztvevő rögzítheti észrevételeit és véleményét a csevegési ablakban. Lehetőség van a videókonferencia rögzítésére és a résztvevők listájának megtekintésére is, a két személyt ábrázoló szimbólumra való kattintással.

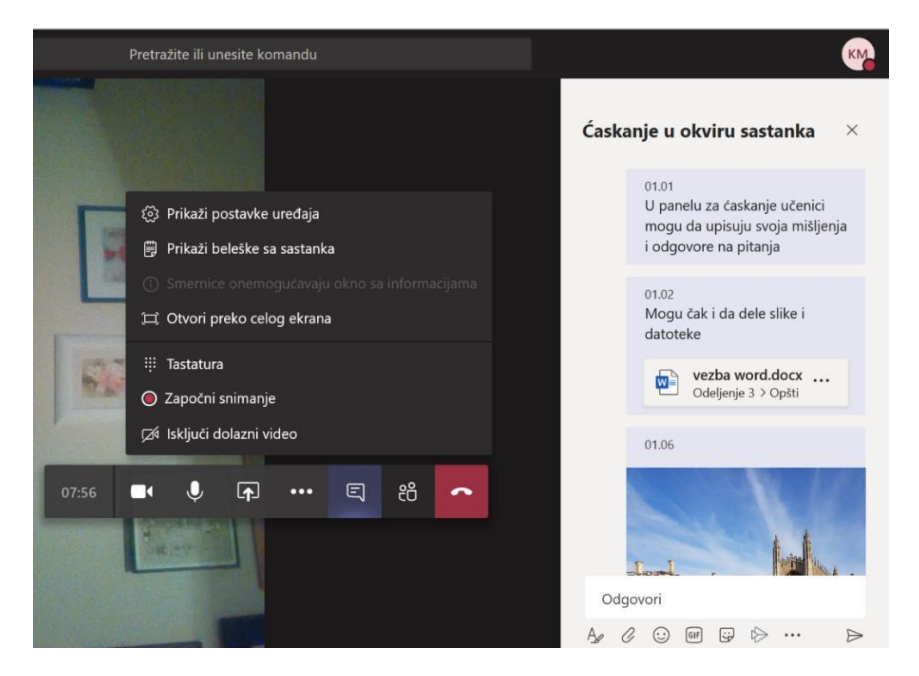

Tanári utasítás a távoktatáshoz igazított Microsoft Teams programban való munkakezdéshez

A mellékletek számítógépes felhőben történő megosztása lehetővé teszi a csapat néhány vagy minden tagja számára a mellékletek rendszerezését. A számítógépes felhőben történő megosztás lehetővé teszik, hogy számítógépről és mobiltelefonról vagy táblagépről is hozzá lehessen férni a megosztott mellékletekhez.

|               | Microsoft Teams  | Ľ | Pretražite ili unesite komandu                                  | Contraction of the second second |
|---------------|------------------|---|-----------------------------------------------------------------|----------------------------------------------------------------------------------------------------|
| <br>Aktivnost | < Svi timovi     |   | <b>Opšti</b> Objave Datoteke Beležnica za razred Zadaci Ocene + | لام                                                                                                    |
| (Časkanje     | ເ <sub>ິ</sub> ດ |   | + Novo ∨ ↑ Otpremi ∨ 🤤 Sinhronizacija 👁 Kopiraj vezu 🛓 Pro      | euzmi … 🚍 Svi dokumenti 🗸                                                                                                    |
| timovi        | Odelienie 3      |   | General                                                         |                                                                                                    |
| adaci         | Opšti            |   | □ Ime ~ Izmenjeno ↓ ~                                           | Izmenio 🗸                                                                                                    |
|               |                  |   | 🐚 Materijal za čas                                              | Катарина Милано                                                                                                    |
|               |                  |   |                                                                 |                                                                                                    |
|               |                  |   |                                                                 |                                                                                                    |
| B             |                  |   |                                                                 |                                                                                                    |
| Аріїкасіје    |                  |   | Датотеке се могу додавати и                                     |                                                                                                    |
| (?)<br>Pomoć  |                  |   | превлачењем на ову површину                                     |                                                                                                    |
| C.↓<br>       |                  |   | или у фасцикле                                                  |                                                                                                    |

#### Сви алати за манипулацију датотекама у рачунарском облаку

.

#### Office 365 alkalmazások

A tanárok és a tanulók számára a távoktatás és a tananyagok kidolgozása céljából rendelkezésükre állnak az Office 365 egyéb webalkalmazásai is.

|   | Савети и трикови                                                                                                   |                                                                                                    | Програмски дод                                                                                                    | аци —>          |
|---|----------------------------------------------------------------------------------------------------|----------------------------------------------------------------------------------------------------|----------------------------------------------------------------------------------------------------|-----------------|
| N | Class Notebook<br>Организујте наставне планове у дигиталној<br>бележници и креирајте радни простор за<br>студенте. | Delve<br>Добијте личне увиде и релевантне<br>информације на основу тога са ким радите<br>на чему радите. | <ul> <li>ОпеDrive</li> <li>Ускладиштите датотеке, приступите им п<br/>делите их на једном месту.</li> </ul>         | <u>(</u> )<br>и |
| 4 | Forms<br>Креирајте анкете и тестове и лако погледајте<br>резултате у реалном времену.                              | Outlook<br>Пословна е-пошта у обогаћеном и познато<br>Outlook искуству.                                  | <ol> <li>PowerPoint<br/>Дизајнирајте професионалне презентац</li> </ol>                                             | ()<br>ије.      |
| × | •<br>Excel<br>Откријте податке и повежите се са њима,<br>обликујте и анализирајте их и визуелизујте<br>увиде.      | Теams<br>Прилагодљиви радни простор за тим<br>заснован на ћаскању у услузи Office 365.                   | Whiteboard<br>Смишљајте идеје и сарађујте на платну<br>слободног облика дизајнираном за перо,<br>додир и тастатуру. |                 |
|   | ①<br>Задаци<br>Креирајте задатке у програму Outlook и                                                              | Календар<br>Планирајте и делите времена састанака и                                                      | Особе<br>Организујте контакт информације за сво<br>своје пријатеље, породицу, колете и<br>познаните                 | ()<br>e         |

# Értesítések, utasítások és képzések

A további utasításokról és képzésekről, ahogyan más jellegű értesítésekről is a <u>https://rasporednastave.gov.rs</u> weboldalon találhatnak információkat.

Utasítások és képzések szerb nyelven:

Microsoft Teams gyors kezdet

Útmutatás a Teams asztali alkalmazáshoz (PDF)